Date de création : 26/09/22 Date de Mise à Jour : 30/01/25 Version v23.0

# NomeRef : Transport et stockage de matière dangereuse

### Objectif

La société MD Service propose un logiciel de règlementation nommé "NomeRef" fonctionnant sur 2 axes :

- ADR : Règlementation du transport routier de matières dangereuses
- ICPE : Stockage de matières dangereuses

Analys gère la mise en place de ces différentes fonctionnalités et assure l'assistance sur la liaison entre Atys et NomeRef mais ne prend pas en charge l'assistance sur le logiciel NomeRef ; pour l'assistance sur NomeRef et ses mises à jour, voir directement avec MD Service.

NomeRef offre une base article commerciale qu'il faut faire correspondre à la base articles d'Atys.

Dans la fiche article Atys (Appro\Généralité), il faut renseigner les champs suivants :

|               | Référence chargeur |  |
|---------------|--------------------|--|
| Référencé ADR | AATIRAM 65         |  |

- Si l'article est coché "Référencé ADR" alors Atys enverra au module auto (SmdAuto) de Nomeref, l'information qu'il faut éditer le bon de chargement pour ce produit. Le lien ne pourra se faire correctement que si le champ suivant est correctement renseigné.
- Le champ "Référence chargeur" doit être strictement identique (attention aux majuscules/minuscules) à la référence Nomeref.
   Ce champ doit impérativement être renseigné pour les phytos (même si l'article n'est pas coché "référencé ADR") dans le cas d'une gestion de stockage de matière dangereuse (ICPE).

Il est possible de mettre à jour ces informations en accédant directement à chaque fiche article (si peu de références à renseigner).

Sinon, pour mettre à jour en masse, il est possible de :

• Exporter les deux bases articles (Atys et Nomeref)

- Compléter en masse la base Atys par une "Recherche V" sous Excel, avec la base Nomeref
- Réimporter la base Atys qui mettra à jour les deux champs concernés.

Suite à un **changement réglementaire en 2025**, il est demandé d'ajouter l'**immatriculation du véhicule** sur les documents de transport de marchandises dangereuses.

⇒ Il faut donc **renseigner systématiquement cette information dans les bons de livraison** afin qu'elle soit transmise à Phyt'ADR pour impression sur le bon ADR.

# Dans NOMEREF, export de la base article

Pour ceux qui ne sont pas hébergés sur notre serveur mutualisé, vous avez probablement, sur le

Nomeref

**bureau** de votre ordinateur, un **raccourci** pour accéder à l'application "NOMEREF.exe" Nomeref . Si tel n'est pas le cas, vous pourrez y accéder via votre **explorateur** dans un **dossier nommé "SMD"**.

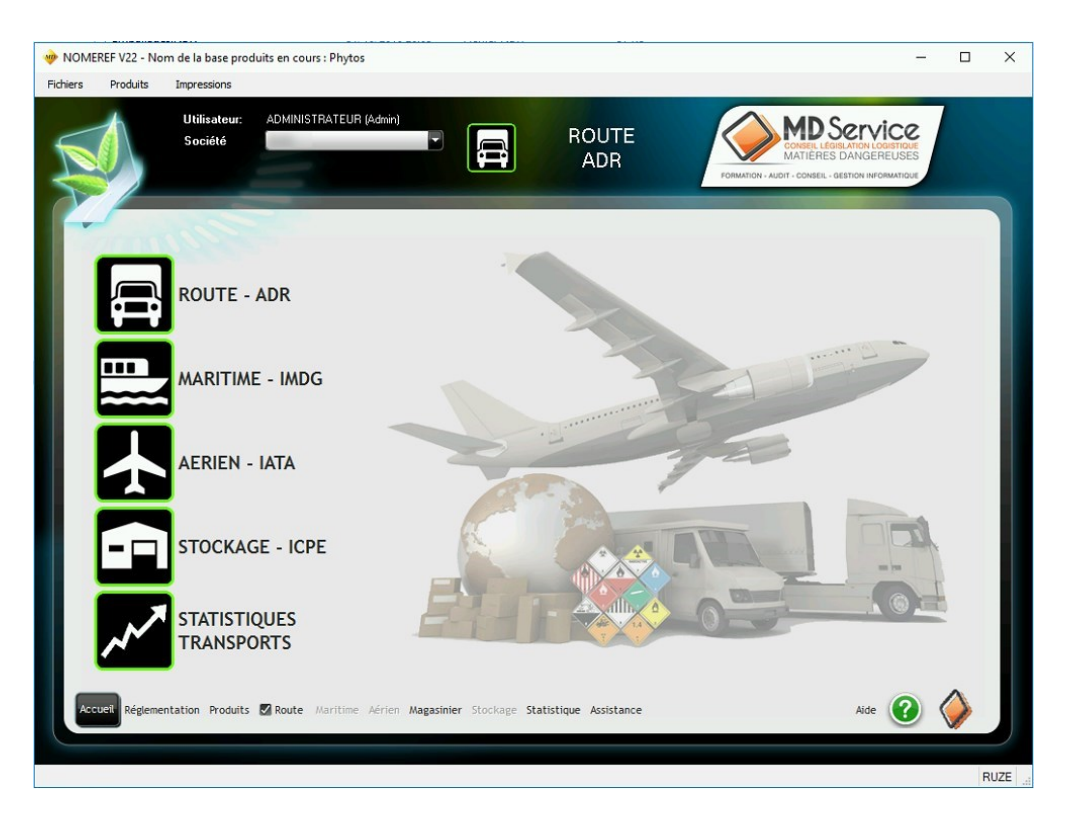

### **Onglet Produits**

Une fois dans le logiciel, vous retrouvez tous les articles référencés dans l'onglet "**Produits**". Vous pouvez alors

• Vérifier les intitulés des articles

Si vous souhaitez faire ajouter un produit ou vérifier la dangerosité d'un produit non présent dans la base NOMEREF, contactez MD Service.

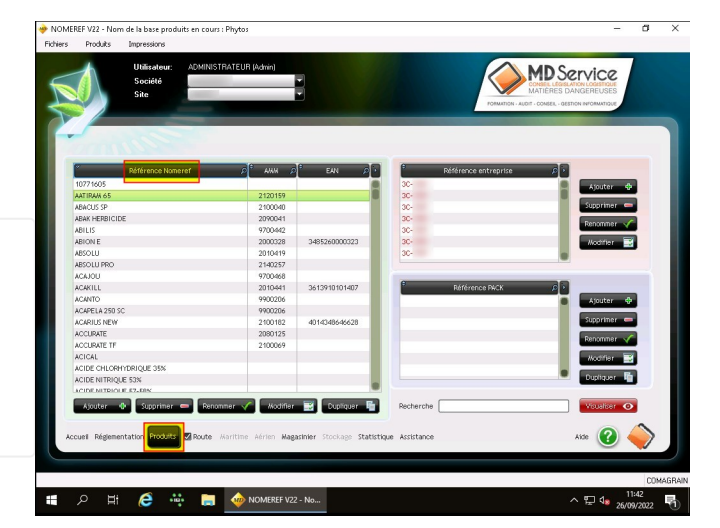

• Pour contrôler si les articles sont classés dangereux, il faut se rendre dans le volet 14 de la FDS.

Pour cela double cliquer sur le nom de l'article et sélectionner le volet :

#### Articles classés dangereux :

#### Articles non classés dangereux :

| Pither         Pither         Stockage           Ubitariar         ADMINSTRATCUL (Jacon)           Sockaté         Sockaté           Sockaté         Sockaté           Sockaté         Sockaté           Sockaté         Sockaté           Sockaté         Sockaté           Sockaté         Sockaté           Sockaté         Sockaté           Sockaté         Sockaté           Sockaté         Sockaté           Sockaté         Sockaté           Sockaté         Sockaté           Sockaté         Sockaté           Sockaté         Sockaté           Virtualité         Sockaté           Adores         Sockaté           Adores         Sockaté           Adores         Sockaté           Adores         Sockaté           Adores         Sockaté           Adores         Sockaté           Adores         Sockaté           Adores         Sockaté           Adores         Sockaté           Adores         Sockaté           Adores         Sockaté           Adores         Sockaté                                                                                                    |                                                                                                    | Eichiers Produits Impressions Stockage                                                                                                    |                                                                                                    |                                                                                                    |                                       |
|----------------------------------------------------------------------------------------------------|----------------------------------------------------------------------------------------------------|----------------------------------------------------------------------------------------------------|----------------------------------------------------------------------------------------------------|----------------------------------------------------------------------------------------------------|---------------------------------------|
| Reference Numeral         Mark         Section de la FDS           1077 1605         200090         1         2         0         0           Markourse         200090         200090         1         2         0         0         0         0         0         0         0         0         0         0         0         0         0         0         0         0         0         0         0         0         0         0         0         0         0         0         0         0         0         0         0         0         0         0         0         0         0         0         0         0         0         0         0         0         0         0         0         0         0         0         0         0         0         0         0         0         0         0         0         0         0         0         0         0         0         0         0         0         0         0         0         0         0         0         0         0         0         0         0         0         0         0         0         0         0         0         0                                                                                                    | AATIRAM 65                                                                                                    | Utilisateur: ADMINST<br>Sociéé<br>Site                                                                                                    | RATEUR (Admin)                                                                                                   | ACAKILL                                                                                                    |                                       |
| ACAXILL         201041         Image: Comparison of Comparison of Compari                                         | Conditionment Ruhlay Testes FDS<br>Etapattes IDPE complementaires FDS<br>Classe Code Classes G. embilition Code. tr. A<br>classe Code Classes G. embilition Code. tr. A<br>classes Code Classes G. embilition Code. The Code<br>and Code Classes Code Classes FDS<br>code Classes Code Classes FDS<br>code Classes FDS<br>code | Référence Ikoneref<br>1077.665<br>AMIDAA.65<br>AMIDEA.65<br>AMIDEBOICE<br>AMIDEBOICE<br>AMIDE<br>AMIDEBOICE<br>AMIDE<br>AMIDEBOICE<br>AMIDEBOICE<br>AMIDEBOICE<br>AMIDEBOICE<br>AMIDEBOICE                                                                                                    | 2 44/4 7<br>2120159<br>210040<br>209001<br>970142<br>240038<br>2100419<br>210038<br>2100419<br>240037<br>9700468 | Sections de la TD5<br>1 2 9 4 Autor Conditionmennet Rubrigae Tender<br>tagentes i DPC conditioner<br>1 2 9 4 Autor Conditioner<br>1 2 9 4 Autor Conditioner<br>1 2 9 4 Autor Conditioner<br>1 2 9 4 Autor Conditioner<br>1 2 9 4 4 Autor Conditioner<br>1 2 9 4 4 Autor Conditioner<br>1 3 9 4 4 Autor Conditioner<br>1 3 9 4 4 Autor Conditioner<br>1 3 9 4 4 Autor Conditioner<br>1 3 9 4 4 Autor Conditioner<br>1 3 9 4 4 Autor Conditioner<br>1 3 9 4 4 Autor Conditioner<br>1 3 9 4 4 Autor Conditioner<br>1 3 9 4 4 Autor | aires <sup>FDS</sup><br>bul. cat.tr.A |
| 2000/12/3                                                                                                    | ux pour ferrvironnement Disposition Spéciale 🔐                                                                                                    | ACARTO<br>ACAPTO<br>ACAPELA 250 SC<br>ACAPELA 250 SC                                                                                                    | 2010441<br>9900206<br>9900206<br>2100182<br>2000415                                                              | Poluant marin / Dangereux pour fenvironnement     Disco Groupes de séparations (Aaritime)     Excen                                                                                                    | ition Spéciale 🔐                      |
| ACCUART IF 210009 ACCUART IF 210009 ACCUART IF 210009 ACCUART IF 210009 ACCUART IF 2100 ACCURT INSIGE SIX ACCURT INSIGE SIX ACCURT INSIGE | Alternand                                                                                                    | Access of Access of Access | 2100069<br>2100069<br>mar V Modifier                                                                             | Constituent Riskant (barritine)                                                                                                    |                                       |

• Il est également possible de visualiser la

**FDS intégrale** de l'article (si vous avez souscrit à l'option FDS) en cliquant sur le dernier onglet de la fiche "FDS" :

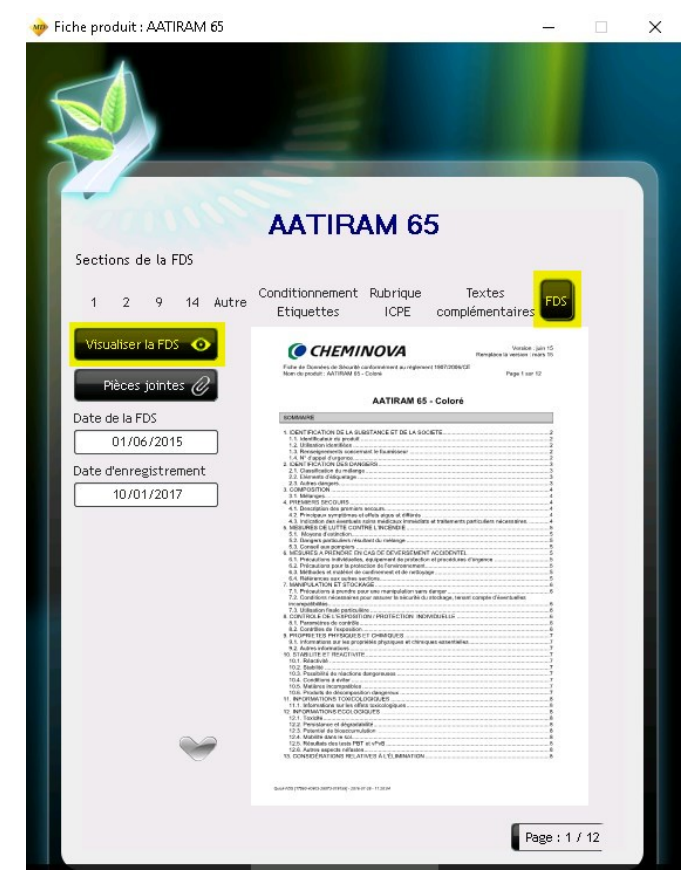

### Export de la base article

#### Pour exporter leur base article :

Produits -> Exporter la base produits

On obtient alors un fichier texte (.TXT), qu'il faut importer dans Excel (Onglet Données → A partir d'un fichier Texte/CSV).

Un fichier "*Phytos.TXT*" est alors téléchargé dans le dossier "*Smd*"

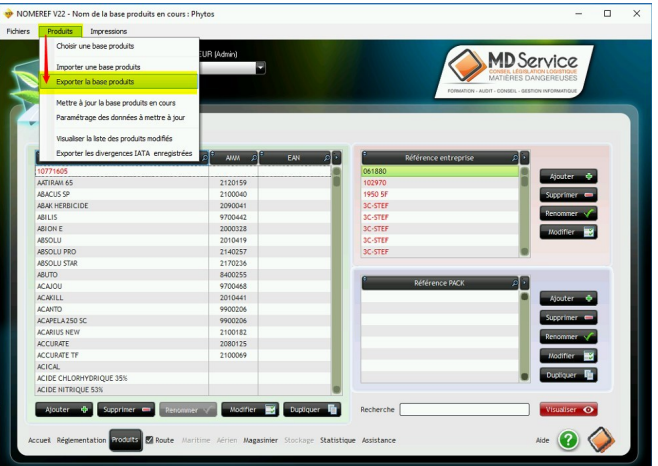

# Dans Atys, mise à jour de la base article

## Export de la base article

Il faut également extraire la base article Atys à mettre à jour :

Traitement -> Export données -> Export référence chargeur NOMEREF ou Export articles dangereux selon les versions

| - |         |   |  |
|---|---------|---|--|
|   |         |   |  |
| • |         |   |  |
|   |         | 1 |  |
|   | · · · · |   |  |

- Groupe Sélectionner le(s) groupe(s) articles concerné(s). Multisélection.
- Référencé ADR
  - Si Oui, alors exporte uniquement les articles coché Référencé ADR.
  - Si Non, alors exporte uniquement les articles décoché Référencé ADR.
  - Si Oui & Non alors exporte la base article sans tenir compte de ce champ. Conseillé dans le cas d'une première installation.
- Ref Chargeur\*
  - Si Avec, alors exporte uniquement les articles pour lesquels une référence chargeur est renseignée.
  - Si Sans, alors exporte uniquement les articles pour lesquels aucune référence chargeur n'est renseignée.
  - si Avec & sans, alors exporte la base article sans tenir compte de ce champ. Conseillé dans le cas d'une première installation.

Une fois le traitement terminé, un fichier *Articles\_Dangereux\_n°traitement.csv* est créé dans le répertoire *Interface*.

### Mise à jour de la référence chargeur du fichier NOMEREF dans le fichier ATYS

 Ouvrir, sous Excel, les deux fichiers Articles : Onglet Données → A partir d'un fichier Texte/CSV et les enregistrer en format .xls avant de continuer.

| Assistant Importation de texte - Étape 1 our 2 7 X                                                                                                    | Assistant importation do tento - Etapo 2 cur 2 7 ×                                                                                                    | Assistant importation do texto - Stape 1 ao 1 7 X                                                                                                    | Importer des données 2 X                                                |
|----------------------------------------------------------------------------------------------------|----------------------------------------------------------------------------------------------------|----------------------------------------------------------------------------------------------------|-------------------------------------------------------------------------|
| Unatabet free a determined par est develo sont de logo Célmide.<br>S el de clones care morte a lossificar Sant a france a lossificar la grada de la distrit a mara son dennies.<br>Taya de la descrita de la grada de la distrita mara esta dennies (<br>de la distritar de la grada de la distritar mara esta dennies)<br>de la distritar de la distritar mara esta dennies (<br>de la distritar de la distritar de la | Coffe die per voog eend if de bei ka staandoor sofenie fan se derveds. Van gover, oe ins deergewert is verke tode daer<br>in gewert is de voog de begeerd op staande de staande de staande staande de staande de staande de staande de staande de staande de staande de staande de staande de staande de staande staan                                                                                                    | Ceff: diservois gemei de disélativer de la des colones et dis définir à travel das élanvés.<br>Farau de scavalina estava<br>Travelar de cavalina estava<br>Travelar de cavalina estava<br>Colones esta définitor<br>Colones esta définitor<br>Colones esta définit | Sélectionnez la méthode d'affichage de ces données dans votre classeur. |
| Conserver l'importation à la lagre : 1 🔄 Qrigner du facture : Windows (MRI)                                                                                                    | Autor:                                                                                                    |                                                                                                    | Graphique croisé dynamique                                              |
| Men doemden ont des an-bites.                                                                                                    | gence de données                                                                                                    | (genta de centrés)                                                                                                    | Insérer les données dans                                                |
| Approval Destruct Calaboration (Control Calaboration) (Control Calaboration) (Control Calab          | NATERNA (N. MATERNA (N. MATERNA),<br>MARTIN (N. MART) (N. MATERNA),<br>MARTIN (N. MART) (N. MART)<br>MARTIN (N. MART),<br>MARTIN (N. MART),<br>MART,<br>MARTIN (N. MART),<br>MARTIN (N. MART),<br>MARTIN | Presser Rendered Craster Conference Conference Conferen                                                                                                    | Feuille de calcul gristante :     Essasa     Nouvelle feuille de calcul |
| Annular - Printent - Inninar                                                                                                    | Annular < Bickland Summer                                                                                                    | Annular « Brioldent Subart »                                                                                                    | Ajouter ces données au <u>m</u> odèle de données                        |
|                                                                                                    | ·                                                                                                    | ·                                                                                                    | Propriétés OK Annuler                                                   |

Dans le fichier NOMEREF, dans la **colonne E**, le code **9999** correspond à des produits **non dangereux pour l'ADR**, ils peuvent être exclus de la sélection si besoin. Dans le fichier NOMEREF, le **numéro AMM** est renseigné à titre indicatif mais **ne sera pas mis à jour** lors de l'import dans Atys.

- 2. Dans le **fichier Atys**, se positionner dans la **1ère ligne de la colonne Référence chargeur** (colonne G2)
- 3. Cliquer sur fx (fonction) et sélectionner RECHERCHEV
- 4. On relie les deux fichiers par le nom commercial. Pour cela **renseigner les arguments de la fonction** comme suit :

| Arguments de la fonction                                                        |                                                                                                    |                                            |                                                                                                    | ?                           | ×                    |
|---------------------------------------------------------------------------------|----------------------------------------------------------------------------------------------------|--------------------------------------------|----------------------------------------------------------------------------------------------------|-----------------------------|----------------------|
| RECHERCHEV<br>Valeur_cherchée                                                   | la colonne "Intitulé Ar<br>du fichier Atys                                                                                              | ticle"                                     | = quelconque<br>Sélectior                                                                             | iner tous                   | les article          |
| Table_matrice<br>No_index_col<br>Valeur_proche                                  | Renseigner 1 (1 colonne)                                                                                                    | <u>+</u>                                   | de la col<br>= nombre NOMER                                                                           | onne A du<br>EF             | ı fichier            |
|                                                                                 | Renseigner FAUX                                                                                                    | = logique                                  |                                                                                                    |                             |                      |
| Cherche une valeur dans la pre<br>à partir d'une colonne spécifiée<br>Valeur_ch | mière colonne à gauche d'un tab<br>e. Par défaut, le tableau doit être<br>nerchée est la valeur à trouver da<br>une valeur, une référen | leau, p<br>trié pa<br>ans la p<br>ce, ou p | =<br>puis renvoie une valeur<br>r ordre croissant.<br>première colonne du ta<br>une chaîne textuelle. | dans la mêi<br>bleau, et po | me ligne<br>eut être |
| Résultat =                                                                      |                                                                                                    |                                            |                                                                                                    |                             |                      |
| Aide sur cette fonction                                                         |                                                                                                    |                                            | ОК                                                                                                    | Ani                         | nuler                |

 Placer le curseur dans la case G2 (qui est maintenant renseignée), prendre le coin en bas à droite et tirer vers le bas jusqu'au dernier article du fichier Atys (ou double-cliquer sur le coin en bas à droite).

Le fichier se met à jour avec la référence chargeur du fichier NOMEREF si une correspondance est trouvée.

Bien vérifier les données renseignées et compléter/corriger, si besoin, en comparant avec le fichier NOMEREF.

- 6. Vérifier la colonne *Dangereux*, correspondant au champ "Référencé ADR" de la fiche article :
  - Renseigner "1" si les articles ont une référence chargeur et un code ONU différent de 9999 dans le fichier NOMEREF (dans ce cas ils doivent être pris en compte dans les bons de chargement)
  - $\circ\,$  Renseigner "0" pour articles ayant un code ONU = 9999.
- 7. Enregistrer le fichier en format .csv (même nom, dans le dossier "Interface")

## Import, dans ATYS, du fichier mis à jour

Dans Atys, **importer le nouveau fichier** (maintenant complété par les références chargeur NOMEREF et le champ "Référencé ADR" renseigné, à cocher ou non) :

```
Traitement -> Import données -> Import référence chargeur PHYTADR (Import référence chargeur NOMEREF)
```

Renseigner le **numéro du traitement d'export** (présent dans le nom du fichier csv) ("Valider" 2 fois)

Le fichier article est alors correctement paramétré pour l'utilisation du module automatique de NOMEREF.

From: https://wiki.atys.analys-informatique.com/ - Wiki Atys

Permanent link: https://wiki.atys.analys-informatique.com/doku.php?id=wiki:docs\_en\_cours:nomeref\_transport\_matiere\_dangereuse

Last update: 2025/01/30 17:02